## INSTRUCTIONS FOR COMPLETING 2025 VFC RE-ENROLLMENT: ACTIVE VFC STAFF

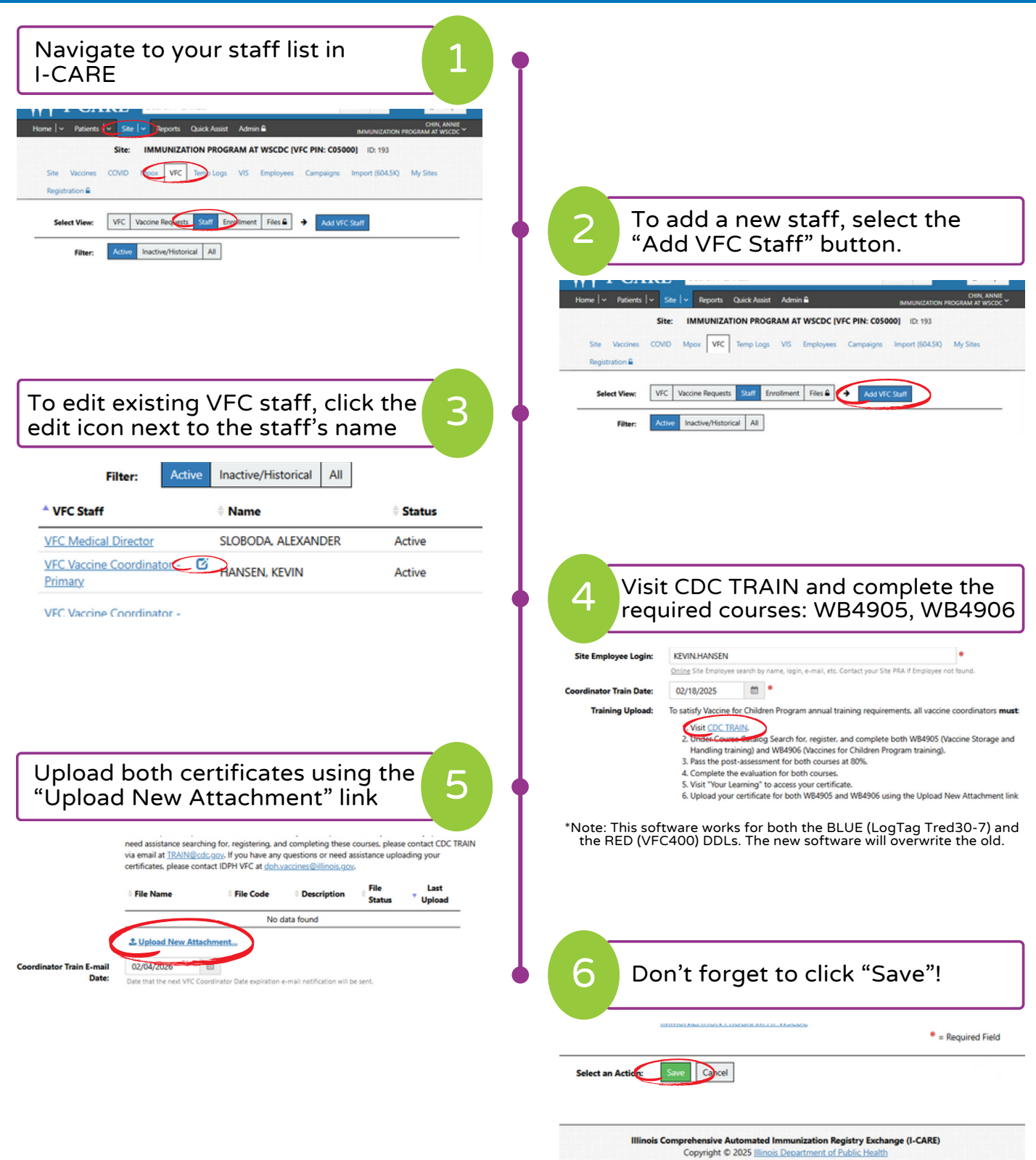

Password Support: Instructions